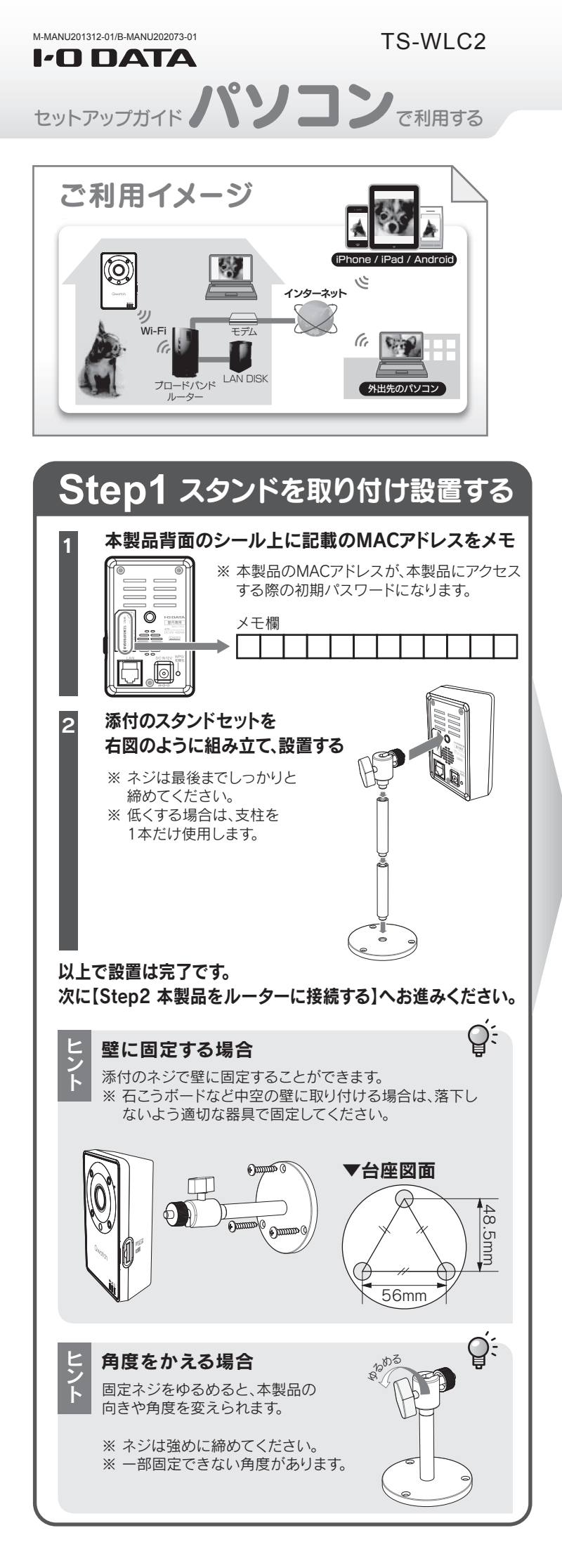

| うしの2 今殿品をルーターに接続する                                                                                                    |
|----------------------------------------------------------------------------------------------------|
| 本製品を無線または有線のいずれかの方法でルーターに接続します。                                                                                                    |
| 無線LANルーターに接続する場合                                                                                                    |
| 1 添付のACアダプターを本製品の                                                                                                    |
|                                                                                                    |
| 起動するまで約40秒かかります。                                                                                                    |
|                                                                                                    |
| 2<br>①無線LANルーターの<br>WPSボタンを約3秒間長押L/②WPSランプが                                                                                                    |
| ▼例:WN-AC1167DGR <b>点滅したら離す</b>                                                                                                    |
|                                                                                                    |
| 2.4GHz WPS 5GHz WPS 5GHz WPS                                                                                                    |
|                                                                                                    |
|                                                                                                    |
| 3 ①本製品のWPS/初期化スイッチを細いピンなどで                                                                                                    |
| 約1秒間押す ②ランプの状態を                                                                                                    |
|                                                                                                    |
| ■ ACCESS 橙 点減→点灯                                                                                                    |
| Constant Constant C |
| →すべてのランプが点灯にか                                                                                                    |
| わったら、接続完了です。                                                                                                    |
| 以上で接続は売了です。次にIStep5 向しネットワーク上<br>から本製品にアクセスする]へお進みください。                                                                                                    |
| Q WPSで接続できない、または手動で設定する場合                                                                                                    |
| A WPSで接続できない場合は、手動で無線LANルーターと接続してください。手動で設定する方法は弊社Webページよ                                                                                                    |
| り「画面で見るマニュアル」をご参照ください。                                                                                                    |
|                                                                                                    |
| 有線LANルーターに接続する場合                                                                                                    |
| 1 ①添付のACアダプターを本製品の                                                                                                    |
| DC INと電源コンセントに挿す<br>※ カメラが起動するとポロロンと音がなります。                                                                                                    |
|                                                                                                    |
|                                                                                                    |
|                                                                                                    |
|                                                                                                    |
| ②LANケーノルを本製品のLANホートと<br>有線LANルーターのLANポートに挿す                                                                                                    |
| ※ LANケーブルは別途ご用意ください。 「<br>有線LANルーター<br>い トマ 按結け ウママオ 次に「C+ つ 日い う…」 ロ ち                                                                                                    |
| 以上で接続は元」で9。次にLotep3 回しイットワーク上<br>から本製品にアクセスする]へお進みください。                                                                                                    |

#### 「Magical Finder」をダウンロードし、インストールして利用します。 ※本製品と同じネットワーク上にあるパソコンで操作してください。 ※ IPアドレスはDHCPから取得になります。取得したIPアドレスは 設定アプリ「Magical Finder」で確認できます。 ※ Mac OSの場合、弊社Webページより「画面で見るマニュアル」をご覧ください。 本手順どおり表示されない画面や不要な手順があります。 http://www.iodata.jp/r/4457 ① http://www.iodata.jp/r/3022 にアクセス ■たする時日へ Continue thirking **IODATA** I 製品情報 I 製品情報 I 対応情報 I 対応情報 I ジョッピング I 販売パートナー様 HOME > ダウンロード > サポートライブラリ > MagicalFinde | MagicalFinder 製品名 (かんたんIPアドレス設定ツール) 対応機種 DOS/V, Macintosh ■ この製品のO&Aを検索する **刻品O&A** waggamest ②ご利用のOSをクリック ##\_\_\_\_\_\_\_ ソフトウェア ダウンロード 【使用のOSを選択してください Windows 2000 O Windows XP O Windows Vista O Windows 7 O Windows 8 O Mac OS O 2 [ダウンロード]をクリック 3 [実行]をクリック 4 デスクトップ上にダウンロードした [mfinderXXX.exe]ファイルをダブルクリック ※ XXXには数字が入ります。 [mfinderXXX]フォルダーを開き、 [MagicalFinder.exe]をダブルクリック 6 本製品の @ フラウザ [ブラウザ] ボタンをクリック ⇒Webブラウザーが起動 Magical Finder - ネットワークデバイス設定ユーティリ 可能なネットワークデバイス一覧 20186347557777777717712 アドレス MACアドレス デバイス名 デバイフル・\* む油粉の更新 単したデバイコ数 夏在のステータス 検索が完了しました。 1925 ※本製品名は「CAM-(MACアドレス下4桁)」で表示されます。 ※ 本製品のMACアドレスは、本製品背面のシール上に記載しています。 :plore.exe work Camera のサーバー にはユーザー名とパスワードが必要 警告: このサーバーは、ユーザー名とバスワードを安全ではない方法で送信する。"と 要求しています (安全な接続を使わない基本的な記 (止)。 ①ユーザー名に [admin]を入力 A ...... ②パスワードに本製品の 資格信報を記憶す MACアドレスを入力 ОК *‡*†>/2ル ※本製品のMACアドレスは、本製品背面のシール上に記載しています。 (大文字、半角英数字で入力) ※ パスワードを変更している場合は、変更後のパスワードを入力します。 ※ 管理者権限以外でログインすると使用に制限があります。 (権限については、本紙裏面参照) ③[OK]をクリック Q: ヒン パスワードの変更方法 本製品の設定画面から変更することができます。 変更方法について詳しくは弊社Webページより「画面で見 るマニュアル」をご参照ください。 http://www.iodata.jp/r/4457

## Step3 同じネットワーク上から本製品にアクセスする

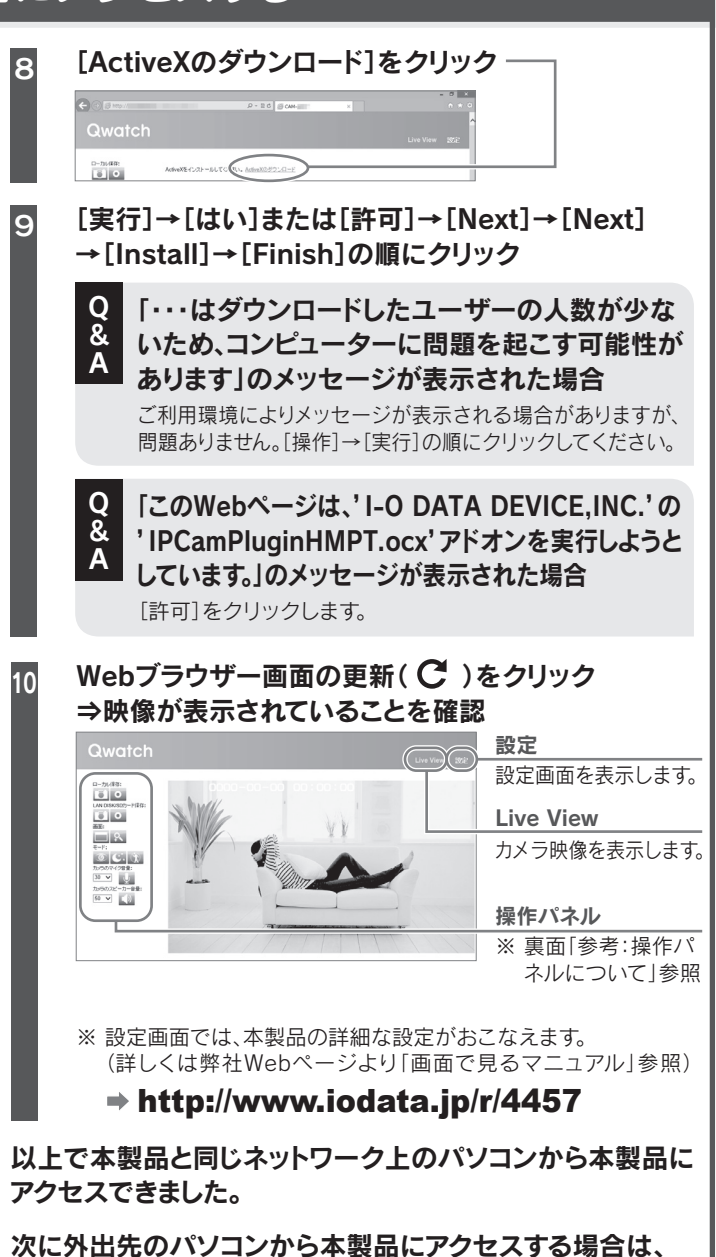

次に外出先のパソコンから本製品にアクセスする場合は、 本紙裏面[Step4 外出先のパソコンから本製品にアクセス する]へお進みください。

※ スマートフォンやタブレットから本製品にアクセスする場合は、別紙「セット アップガイド スマートフォン/タブレットで利用する」をご参照ください。

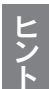

本製品と同じネットワーク上からアクセスする

- 設定アプリ「Magical Finder」をインストールし、アクセス する方法(本手順参照)
- Webブラウザーから「http://ホスト名:HTTPポート番号」に アクセスする方法(本紙裏面【Step4外出先のパソコンから 本製品にアクセスする】参照)

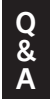

Magical Finderで本製品が検出されない場合

[情報の更新]をクリックします。 また、セキュリティソフトがインストールされている場合は、一時的 にセキュリティソフトの機能を停止・終了します。

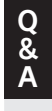

### 本製品の映像が表示されない場合

本紙裏面のQ&Aまたは弊社Webページより「画面で見るマニュアル」内の Q&Aをご参照ください。 → http://www.iodata.jp/r/4457

# Step4 外出先のパソコンから本製品にアクセスする

外出先のパソコンからは、ダイナミックDNSサービス「iobb.net」のホスト名とHTTPポート番号を組み合わせたURLにアクセスします。

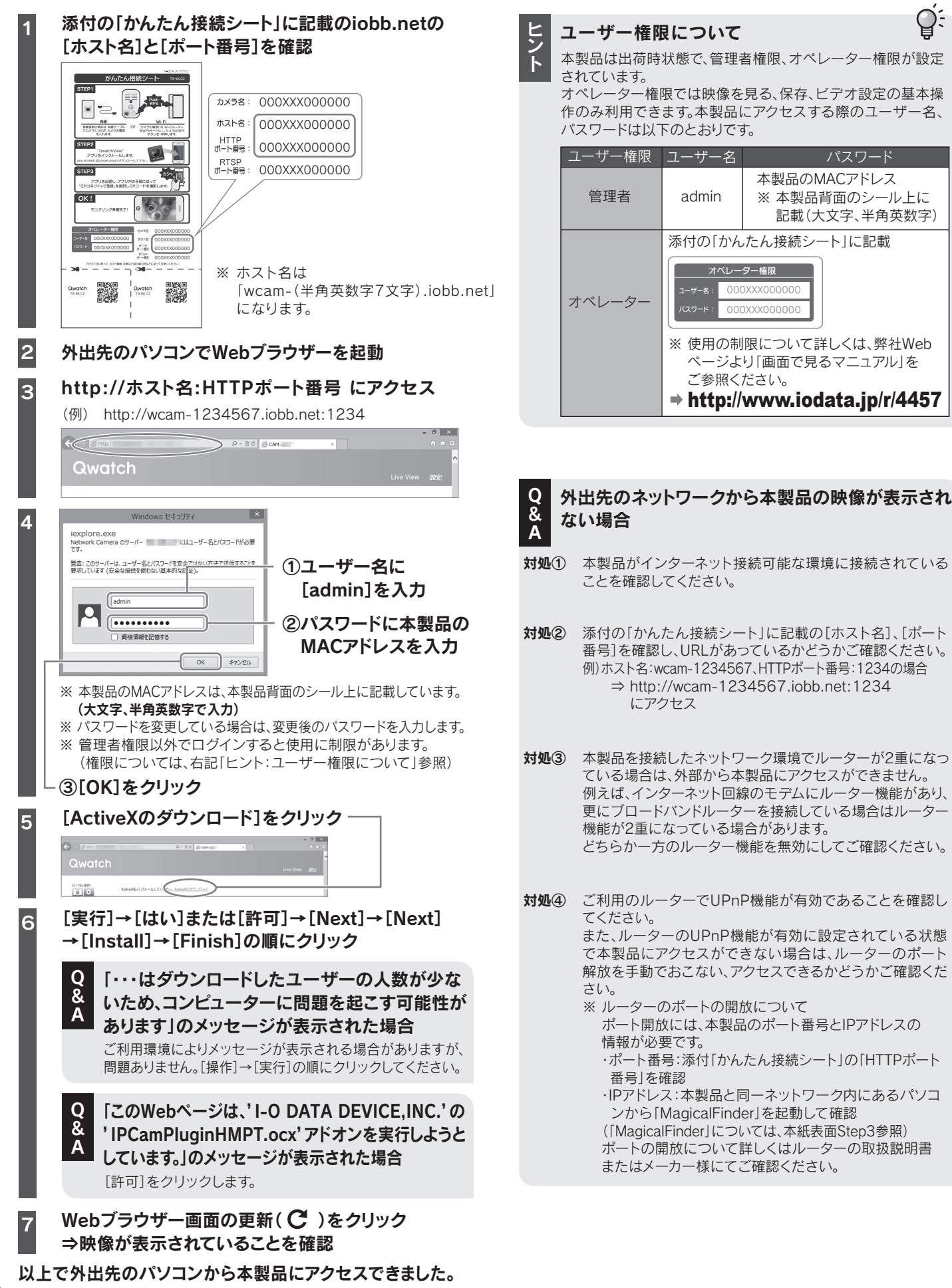

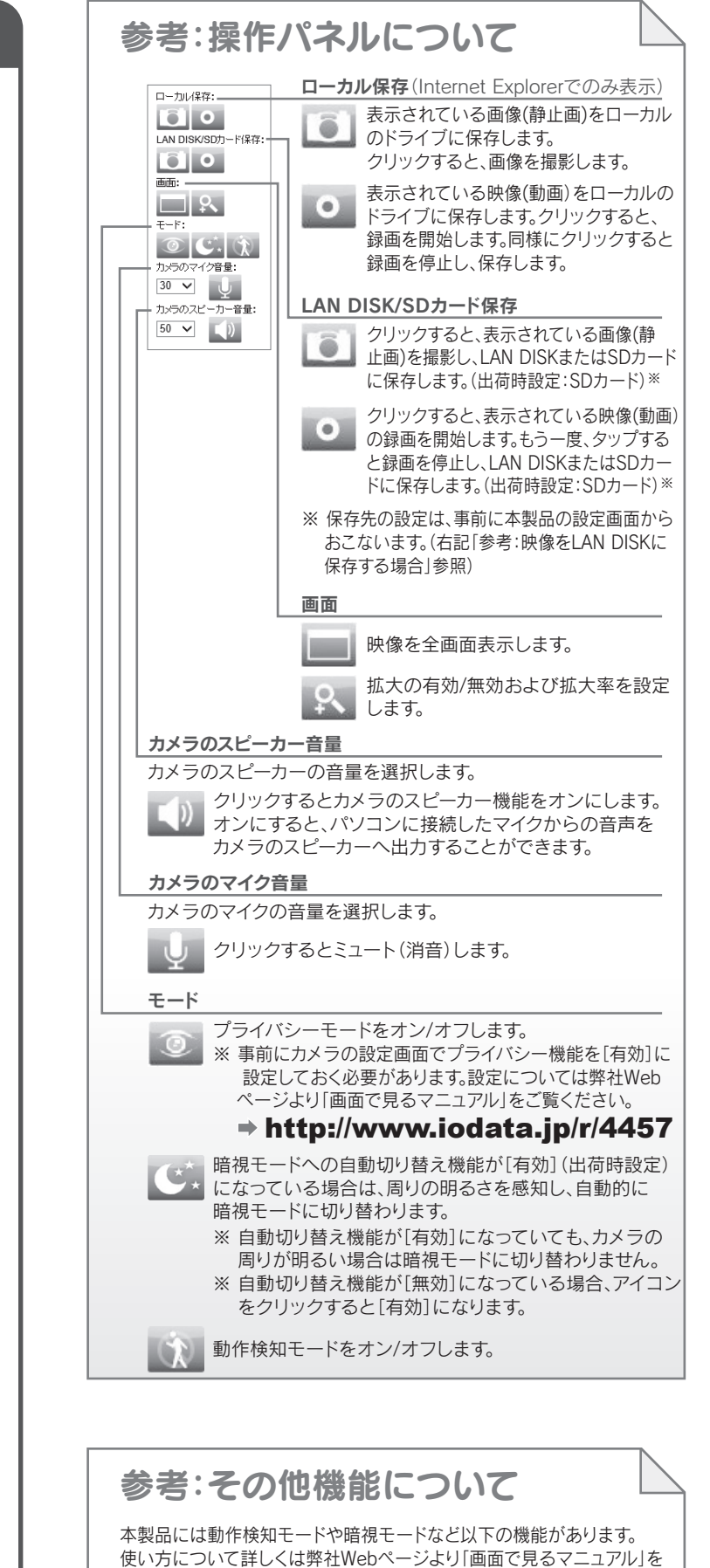

ご参照ください。→ http://www.iodata.jp/r/4457

|               | •                         |                              |
|---------------|---------------------------|------------------------------|
| 機能            | 4                         | 既要                           |
| 暗視モード         | 暗闇の中、約5m先の時               | 像まで表示ができます。                  |
| 動作検知<br>モード   | 映像の動きを検知し、釒<br>することができます。 | <b>録画したり、メールでお知らせ</b>        |
| プライバシー<br>モード | カメラ映像を表示した<br>ができます。      | くない場合、暗転にすること                |
| 通話モード         | スマートフォン等に向か<br>本製品のスピーカーか | かって話しかけた音声を<br>ら出力することができます。 |

### 参考:映像をLAN DISKに保存する場合

本製品の設定画面にて保存先を登録し、映像を保存します。

#### 本製品の設定画面を開く

※ 本紙表面【Step3 同じネットワーク上から本製品にアクセス する】の手順1~7参照

※ 管理者権限(ユーザー名:admin)でログインしてください。

①[設定]→[保存設定]→[保存先設定]の順にクリック
 ②保存先で[LAN DISK]を選択し、[設定]をクリック

#### ①[LAN DISK保存設定]をクリック

| Qwatch                   |                 |          |            |           |      |
|--------------------------|-----------------|----------|------------|-----------|------|
|                          |                 |          |            | Live View |      |
| •基本設定                    | LAN DISK保存設定    |          |            |           |      |
| ・ビデオ                     | ステータス:          | 非接続      |            |           | - 11 |
| 51/4+354m                | 保存場所(LAN DISK): | ₩ IPアドレス | ↓ 共有フォルダー名 | ヽ(フォルダー名) |      |
| • 2011 F-F3CAU           | 録画容量不足の通知:      | ○有効 ◉無効  |            |           | - 11 |
| <ul> <li>保存設定</li> </ul> | (静面の自動停止時間)     | 指定なし >>  |            |           | - 11 |
| 保存先設定                    | 連続録画:           | ○有効 ◉無効  |            |           | - 11 |
|                          | 1ファイル当たりの最大サイズ: | 500 MB 🗸 |            |           | - 11 |
| LAN DISK保存設定             | アクセス制限:         | 制限なし ∨   |            |           | - 11 |
| SUIT T INTERNE           | ユーザー名:          |          |            |           | - 11 |
| SDカードファイル管理              | パスワード:          |          |            |           |      |
| ・システム                    | 一般定             |          |            |           | _    |

#### ②[LAN DISK保存設定]の各項目を設定

| 項目                         | 設定内容                                                                                                    |
|----------------------------|----------------------------------------------------------------------------------------------------|
| ステータス                      | LAN DISKの接続状態を表示します。                                                                                                    |
| 保存場所<br>(LAN DISK)         | 保存先LAN DISKのIPアドレスとフォルダー名<br>を入力します。<br>(\\IPアドレス\共有フォルダー名\(フォルダー名))<br>※サブフォルダーを利用しない場合は、3番目の<br>(フォルダー名)を消して空欄にしてください。<br>※保存先フォルダー名は半角英数字としてください。    |
| 録画容量<br>不足の通知              | [有効]にすると、録画容量が足りなくなった<br>場合に、メールでお知らせします。<br>※ あらかじめ[メール設定]を設定してください。詳しくは弊社<br>Webページより「画面で見るマニュアル」をご覧ください。                                             |
| 録画の自動<br>停止時間              | 選択した時間が経過すると自動的に録画を停止します。[指定なし]を選択すると、録画停止<br>ボタンをクリックするまで録画を続けます。                                                                                      |
| 連続録画                       | [有効]にすると、連続で録画します。<br>※ 容量が足りなくなった場合、古い録画ファイル<br>を消して(上書きして)、録画を続けます。                                                                                   |
| 1ファイル<br>当たりの最大<br>ファイルサイズ | 1ファイルに保存できる最大のファイルサイズ<br>を選択します。                                                                                                    |
| アクセス<br>制限                 | [制限あり]:保存先LAN DISKの共有フォルダーに<br>アクセス制限を設定されている場合に選択します。<br>LAN DISKに登録したユーザー名とパスワードを<br>設定します。<br>[制限なし]:保存先LAN DISKの共有フォルダーに<br>アクセス制限を設定していない場合に選択します。 |
| ユーザー名<br>パスワード             | アクセス制限を[制限あり]にした場合、LAN DISK<br>に登録したユーザー名とパスワードを入力します。                                                                                                  |

#### - ③[設定]をクリック ⇒ 「ステータス]が「接続]になっていることを確認

|   | · L/ · /                                          |                                  |                                                   |                                                       |
|---|---------------------------------------------------|----------------------------------|---------------------------------------------------|-------------------------------------------------------|
| 4 | ①[Live V                                          | iew]をクリック                        |                                                   |                                                       |
| L | Qwatch                                            |                                  |                                                   | Live View WE                                          |
| ſ |                                                   | 0000-00-00                       | 00:00:00                                          |                                                       |
|   | <ul> <li>② ■ 写真<br/>撮影した</li> <li>③ アイ</li> </ul> | (静止画)の場合<br>ニいタイミングで、<br>ゴンをクリック | ■ 映像(動)<br>撮影を開始した<br>マイコンを<br>撮影を終了した<br>もう一度クリッ | <b>画)の場合</b><br>こいタイミングで、<br>シクリック、<br>こいタイミングで、<br>ク |

#### 以上で映像のLAN DISKへの保存は完了です。